# Welcome to ADREG (Admission and Registration System) Workshop

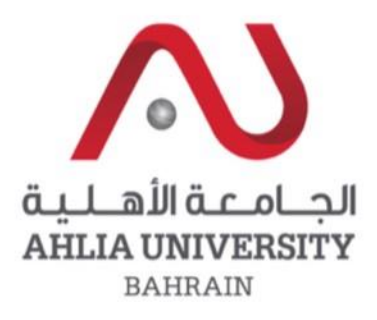

Your global future begins here

www.ahlia.edu.bh

# Enter Ahlia web site

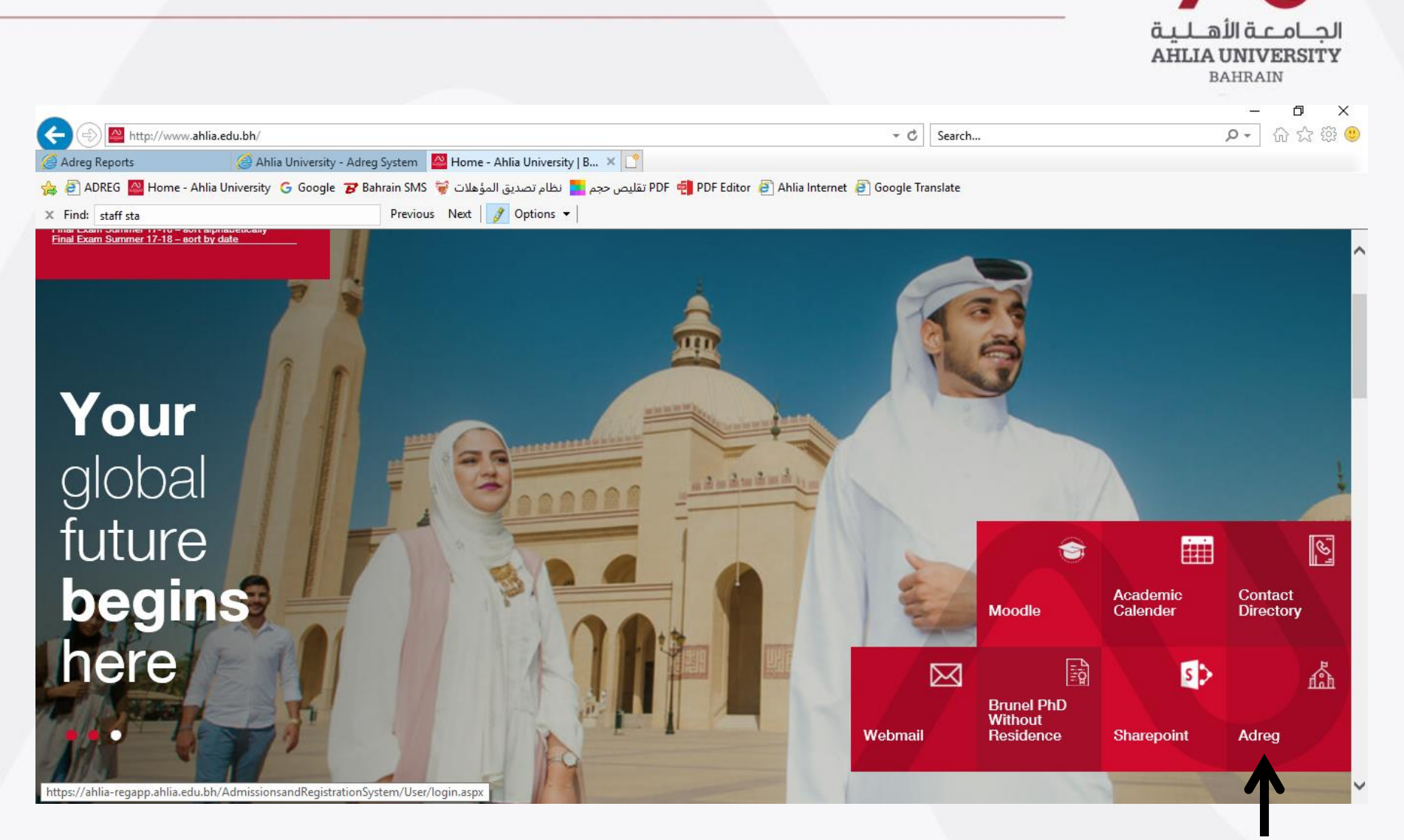

Enter the username & password that you got from the Registration Department and the shown code

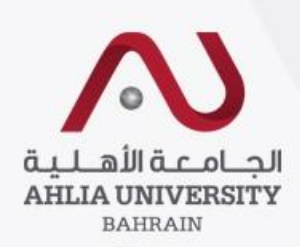

## Ahlia University Admission & Registration System

| Username    |                      |
|-------------|----------------------|
| Password    |                      |
| TKE         | Enter the code shown |
| Login Reset | Forget Password      |

# After you login you will be asked to change the password.

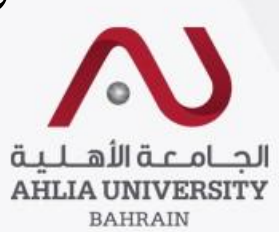

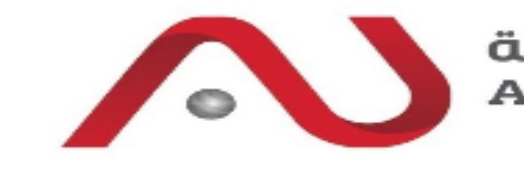

الجــامـعـة الأهـلـيـة AHLIA UNIVERSITY BAHRAIN

Home Student:

Log Out Change Password

#### **Change Password**

Please fill the following to reset your password :

| Current Password        |                   |   |
|-------------------------|-------------------|---|
| New Password            |                   |   |
| Confirm New<br>Password |                   | K |
|                         | Save Reset Cancel | ] |

Enter the given password

Enter the new password **must contain numbers, uppercase & lowercase letters** 

Repeat the new password

# ADREG Home Page

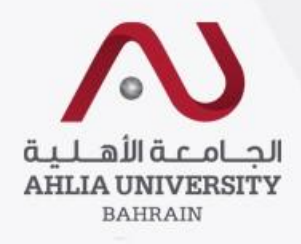

| أهالية<br>AHLIA U<br>BA              | القحمار جال<br>NIVERSITY<br>HRAIN     | Admission & Registration<br>System<br>(ADREG) |
|--------------------------------------|---------------------------------------|-----------------------------------------------|
| Home Student:                        | Log Out Change Password               |                                               |
| Contact Information                  | Welcome                               |                                               |
| Curriculum Sheet                     | Student Status : Current (Registered) |                                               |
| Exam Card                            | Your outstanding balance is 0 BHD.    |                                               |
| GPA Prediction                       |                                       |                                               |
| My Advisor                           |                                       |                                               |
| My Courses with 'I' or 'IN'          |                                       |                                               |
| Online Faculty Evaluation            |                                       |                                               |
| Pre Registration                     |                                       |                                               |
| Ramadhan Timings (Summer 2014/2015)  |                                       |                                               |
| Request for Withdrawal from Semester |                                       |                                               |
| Registration                         |                                       |                                               |
| Student Complaint                    |                                       |                                               |
| Transcript                           |                                       |                                               |
| Useful Documents                     |                                       |                                               |
| Emails                               |                                       |                                               |
| Schedule 2015/2016 - First           |                                       |                                               |
| Schedule 2015/2016 - Second          |                                       |                                               |

# Curriculum Sheet

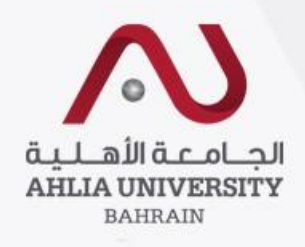

| الجـامـــة الأهـلـيـة<br>AHLIA UNIVERSITY<br>BAHRAIN                                        |                                                                                        | Admission & Registration<br>System<br>(ADREG) |
|---------------------------------------------------------------------------------------------|----------------------------------------------------------------------------------------|-----------------------------------------------|
| Home Student:                                                                               | Log Out Change Password                                                                |                                               |
| Contact Information<br>Curriculum Sheet<br>Exam Card<br>GPA Prediction                      | Welcome<br>Student Status : Current (Registered)<br>Your outstanding balance is 0 BHD. |                                               |
| My Advisor<br>My Courses with 'I' or 'IN'<br>Online Faculty Evaluation<br>Pre Registration  | Student programme plan<br>with grades                                                  |                                               |
| Ramadhan Timings (Summer 2014/2015)<br>Request for Withdrawal from Semester<br>Registration |                                                                                        |                                               |
| Student Complaint<br>Transcript                                                             |                                                                                        |                                               |
| Emails<br>Schedule 2015/2016 - First<br>Schedule 2015/2016 - Second                         |                                                                                        |                                               |

## Sample of the curriculum sheet

#### Ahlia University - Student Programme Plan

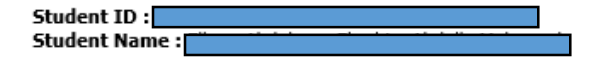

Curriculum : BACHELOR'S DEGREE IN MANAGEMENT AND MARKETING 2014-2015

Programme : BACHELOR'S DEGREE IN MANAGEMENT AND MARKETING College : COLLEGE OF BUSINESS & FINANCE

| Course                 | Title                                          | Lec | Lab | Cr | Prerequisite             | Grade | Semester         | Course   |
|------------------------|------------------------------------------------|-----|-----|----|--------------------------|-------|------------------|----------|
| Orientation            |                                                |     |     |    |                          |       |                  |          |
| ENGL 052               | Reading and Writing                            | 3   | 0   | 0  |                          |       |                  |          |
| ENGL 055               | Grammar and Vocabulary                         | 3   | 0   | 0  |                          |       |                  |          |
| MATH 053               | Basic Mathematics                              | 3   | 0   | 0  |                          |       |                  |          |
|                        |                                                | 9   | 0   | 0  |                          |       |                  |          |
| First Year - First     | t Semester                                     |     |     |    | •                        |       |                  |          |
| ARAB 101               | Composition for Native<br>Speakers of Arabic I | 3   | 0   | 3  |                          | А     | 2013/2014 First  | ARAB 101 |
| ECON 101               | Principles of Microeconomics                   | 3   | 0   | 3  |                          | C+    | 2013/2014 Summer | ECON 101 |
| ENGL 101               | Academic English I                             | 3   | 0   | 3  | ENGL 052 AND<br>ENGL 055 | С     | 2013/2014 First  | ENGL 101 |
| ITCS 101               | Introduction to Computers & IT                 | 2   | 2   | 3  |                          | B+    | 2013/2014 Second | ITCS 101 |
| MATH 103 Mathematics I |                                                | 3   | 0   | 3  | MATH 053                 | Α     | 2013/2014 First  | MATH 103 |
|                        |                                                | 14  | 2   | 15 |                          |       |                  |          |
| First Year - Seo       | ond Semester                                   |     |     |    | •                        |       |                  |          |
| ACCT 101               | Accounting I                                   | 3   | 0   | 3  |                          | B+    | 2013/2014 Second | ACCT 101 |
| ENGL 102               | Academic English II                            | 3   | 0   | 3  | ENGL 101                 | В     | 2014/2015 First  | ENGL 102 |
| ITCS 121               | Computer Programming                           | 2   | 2   | 3  | ITCS 101                 | Α     | 2014/2015 Second | ITCS 121 |
| STAT 101               | Introduction to Statistics                     | 3   | 0   | 3  | MATH 053                 | В-    | 2014/2015 First  | STAT 101 |
| MATH 104               | Mathematics II                                 | 3   | 0   | 3  | MATH 103                 | В     | 2013/2014 Second | MATH 104 |
| HUMR 101               | Principles of Human Rights                     | 2   | 0   | 2  |                          | А     | 2015/2016 First  | HUMR 101 |
|                        |                                                | 16  | 2   | 17 |                          |       |                  |          |

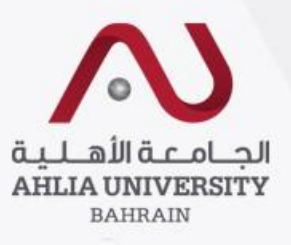

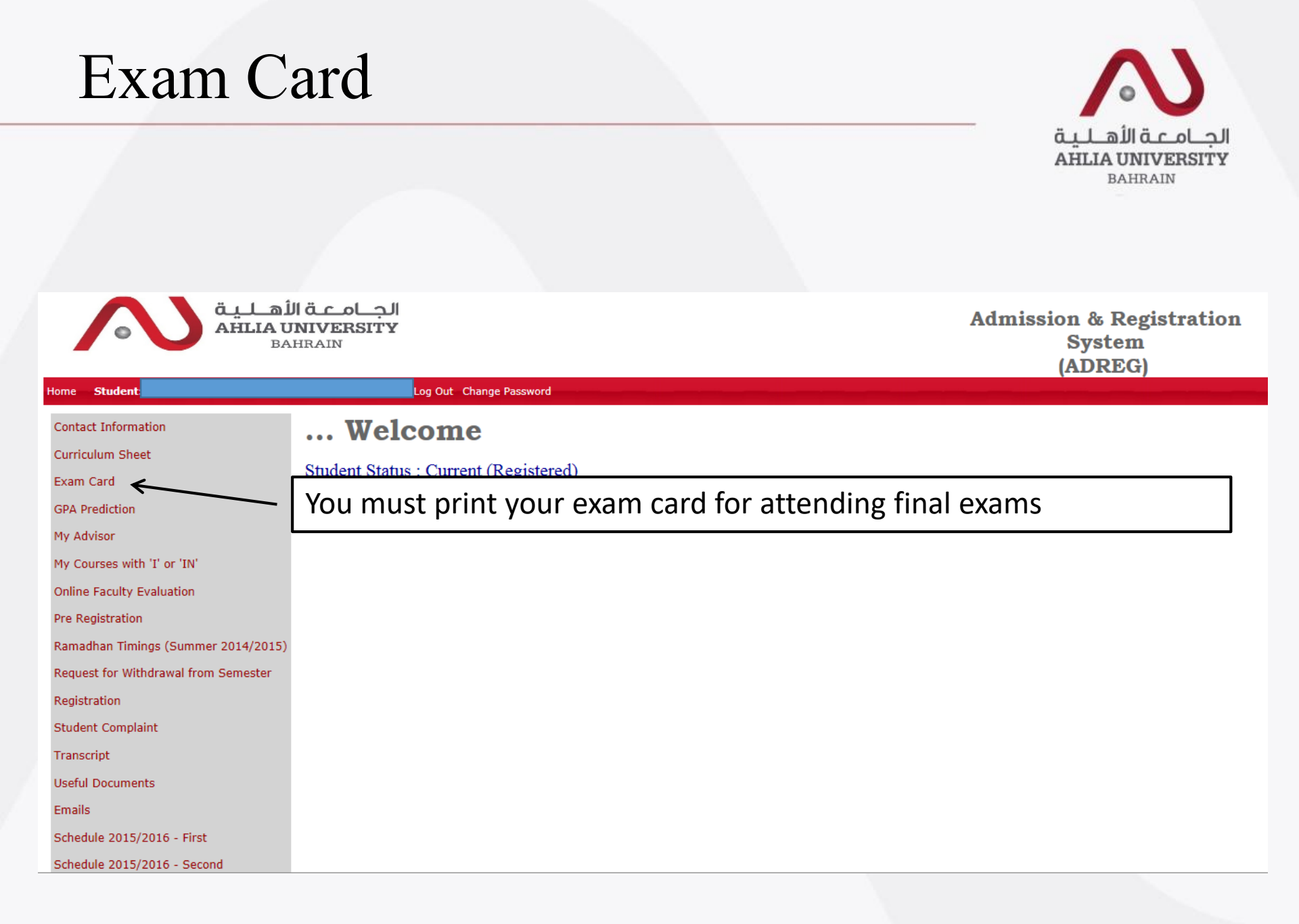

## Sample of Exam Card

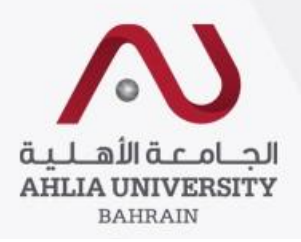

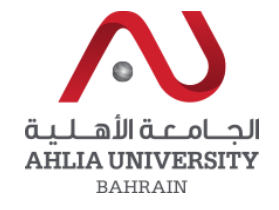

#### EXAM HALL TICKET

#### Semester: 2014/2015 Summer

| No                         |                                                                |
|----------------------------|----------------------------------------------------------------|
| Student ID                 |                                                                |
| Student Name               |                                                                |
| Programme                  | BACHELOR'S DEGREE IN COMPUTER AND COMMUNICATION<br>ENGINEERING |
| Previous Semesters Payment | Paid Remaining Balance BD 0                                    |

Current Semesters Payment

Remaining Balance BD 0

| SI.<br>No. | Course Code | Course Title             | Date       | Time        | Room        | Decision | Invigilator<br>Sign |
|------------|-------------|--------------------------|------------|-------------|-------------|----------|---------------------|
| 1          | FREN 101    | French I                 | 24/07/2015 | 15:30-17:30 | Т1          | Allow    |                     |
| 2          | ECTE 324    | Communication systems II | 27/07/2015 | 12:30-14:30 | Class<br>12 | Allow    |                     |
| 3          | ECCE 401    | Computer Security        | 29/07/2015 | 12:30-14:30 | Class<br>12 | Allow    |                     |

Note: This hall ticket is VALID only on presentation along with the Student Identity Gard issued by Ahlia university.

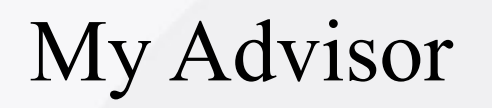

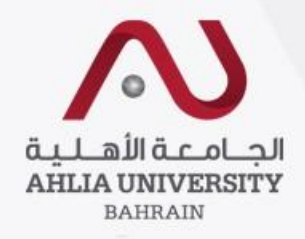

Contacts Information Curriculum Sheet Exam Card **GPA Prediction** My Advisor My Courses with 'I' or 'IN' **Online Faculty Evaluation** Pre Registration Ramadhan Timings (Summer 2014/2015) Request for Withdrawal from Semester Registration Student Complaint Transcript Useful Documents Emails

By clicking on "My Advisor" it will show your status & your advisor name with their contact details

Student Status : Current (Registered) Dr. Madina Hamiane Email: mhamiane@ahlia.edu.bh Tel: 8934

# My Courses with 'I' & 'IN'

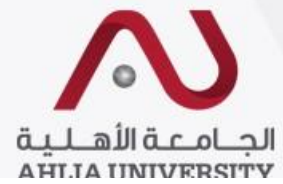

| أهاية<br>AHLIAU<br>BA                | القحماحيا<br>NIVERSITY<br>HRAIN                                                     | Admission & Registration<br>System<br>(ADREG) |
|--------------------------------------|-------------------------------------------------------------------------------------|-----------------------------------------------|
| Home Student                         | Log Out Change Password                                                             |                                               |
| Contact Information                  | Welcome                                                                             |                                               |
| Exam Card                            | Student Status : Current (Registered)<br>Your out <u>standing balance is 0 BHD.</u> |                                               |
| GPA Prediction<br>My Advisor         | Will give you details of your 'I' & 'IN'                                            |                                               |
| My Courses with 'I' or 'IN'          | grades                                                                              |                                               |
| Pre Registration                     |                                                                                     |                                               |
| Ramadhan Timings (Summer 2014/2015)  |                                                                                     |                                               |
| Request for Withdrawal from Semester |                                                                                     |                                               |
| Registration                         |                                                                                     |                                               |
| Student Complaint                    |                                                                                     |                                               |
| Transcript                           |                                                                                     |                                               |
| Useful Documents                     |                                                                                     |                                               |
| Emails                               |                                                                                     |                                               |
| Schedule 2015/2016 - First           |                                                                                     |                                               |
| Schedule 2015/2016 - Second          |                                                                                     |                                               |

#### **Online Faculty Evaluation** امعةاللهلية الجــامـعـة الأهـلية **Admission & Registration** System (ADREG) Log Out Change Password Home Student: Contact Information When you click on it you will Curriculum Sheet get this page Exam Card **GPA Prediction** My Advisor My Courses with 'I' or 'IN' Online Faculty Evaluation Pre Registration Ramadhan Timings (Summer 2014/2015) Request for Withdrawal from Semester Registration Student Complaint Transcript

#### **Student Login Page for Online Faculty Evaluation**

عزيزي الطالب، ساهم في تقييم الأستاذ والمقرر في الفصل الدراسي الحالي من خلال الوصلة التالية أو زيارة الموقع الإليكتروني للجامعة الأهلية. نشكرم Dear Student, please visit the below link or AU main website to evaluate your instructors and courses : على حسن تعاونكم in this semester. Thank you. http://www.ahlia.edu.bh/Eval/index.php

Click here

In order to be able to do the evaluation you will need to get the "Lab PC User ID" & "Lab PC Password" from the IT department

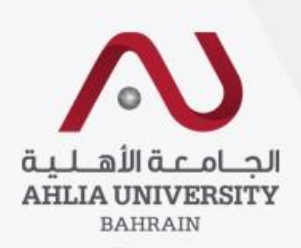

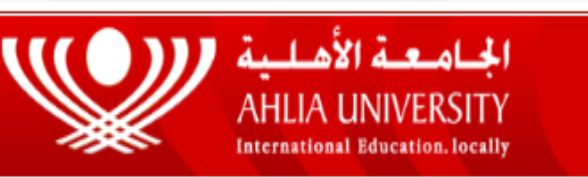

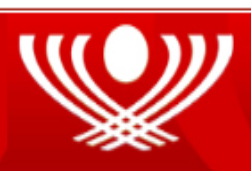

Evaluation Login Form (Student Login Page for Online Faculty Evaluation)

Please enter your user ID "LAB PC user ID" (eg: 200800001) and, Password "LAB PC Password" and click Continue to access the Subjects List page. If you are unable to access the Subjects List page, please contact ICTC office to verify your password.

The Evaluation is closed for Second Semester 2014 / 2015

Please enter your user ID "LAB PC user ID" ( eg: 200800001 ) and, Password "LAB PC Password":

Password:

Student ID:

Continue

## Pre Registration

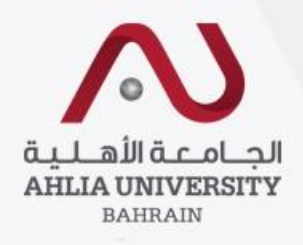

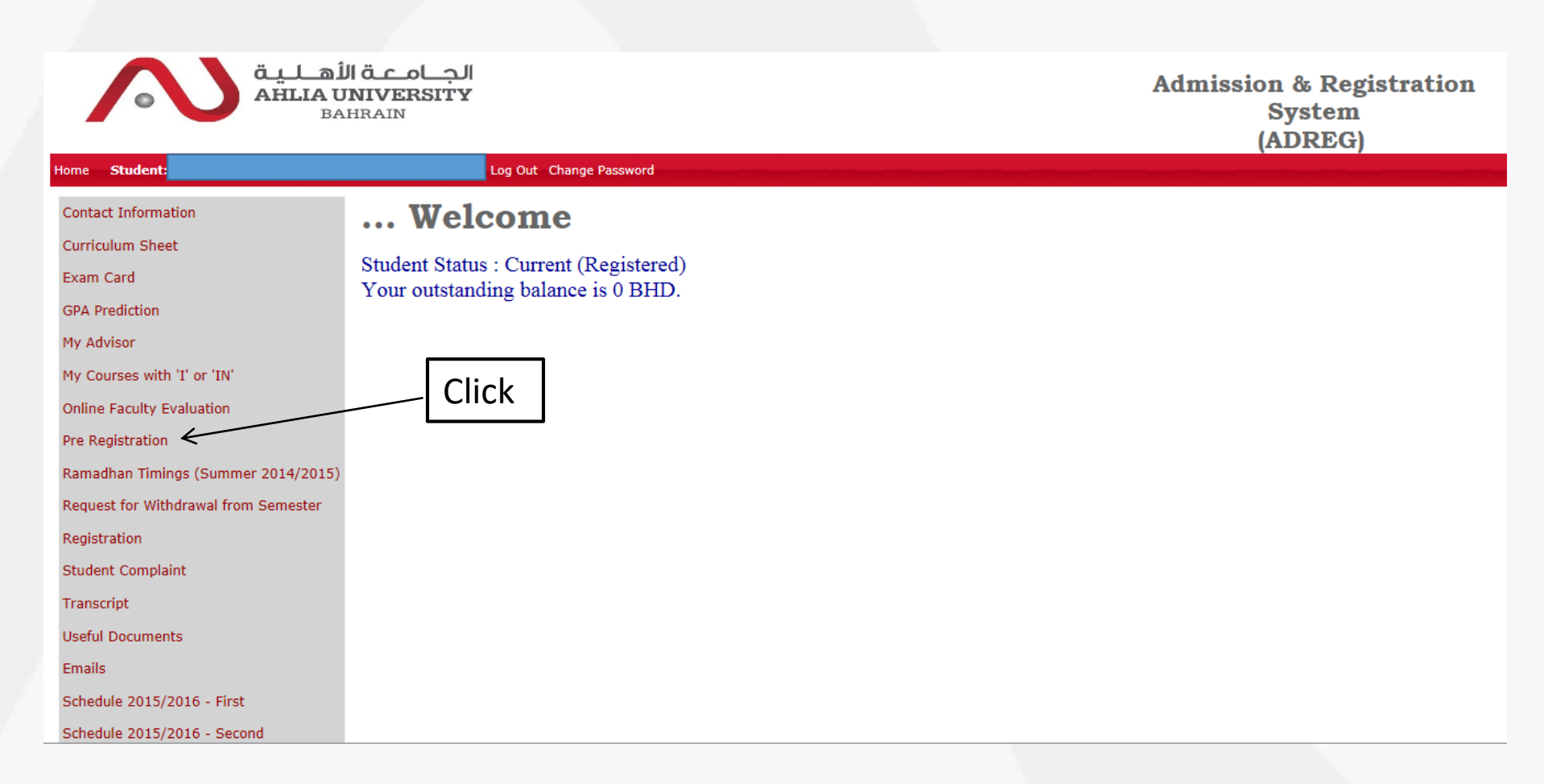

### **Pre Registration**

| Semester   | 2015/2016 | Second 🗸 |  |
|------------|-----------|----------|--|
| Student II |           |          |  |

View Registered Courses

#### Student Name :

Programme :

College :

| Add Course | Timing | Week days (UMTWH) – Morning(9am to 3pm)<br>Week days (UMTWH) – Evening(3pm to 8pm) | Add |
|------------|--------|------------------------------------------------------------------------------------|-----|
|            | Thimig | Weekend (FS) - Morning (9am to 3pm)                                                |     |
|            |        | Masters - Evening(6pm to 9:20pm)                                                   |     |
|            |        | Week days (UMTWH) – Afternoon (4pm to 6pm)                                         |     |
|            |        | Week days (UMTWH) – Evening (6pm to 9pm)                                           |     |
|            |        | Weekend (FS) - Afternoon (4pm to 6pm)                                              |     |
|            |        | Weekend (FS) - Evening (6pm to 9pm)                                                |     |

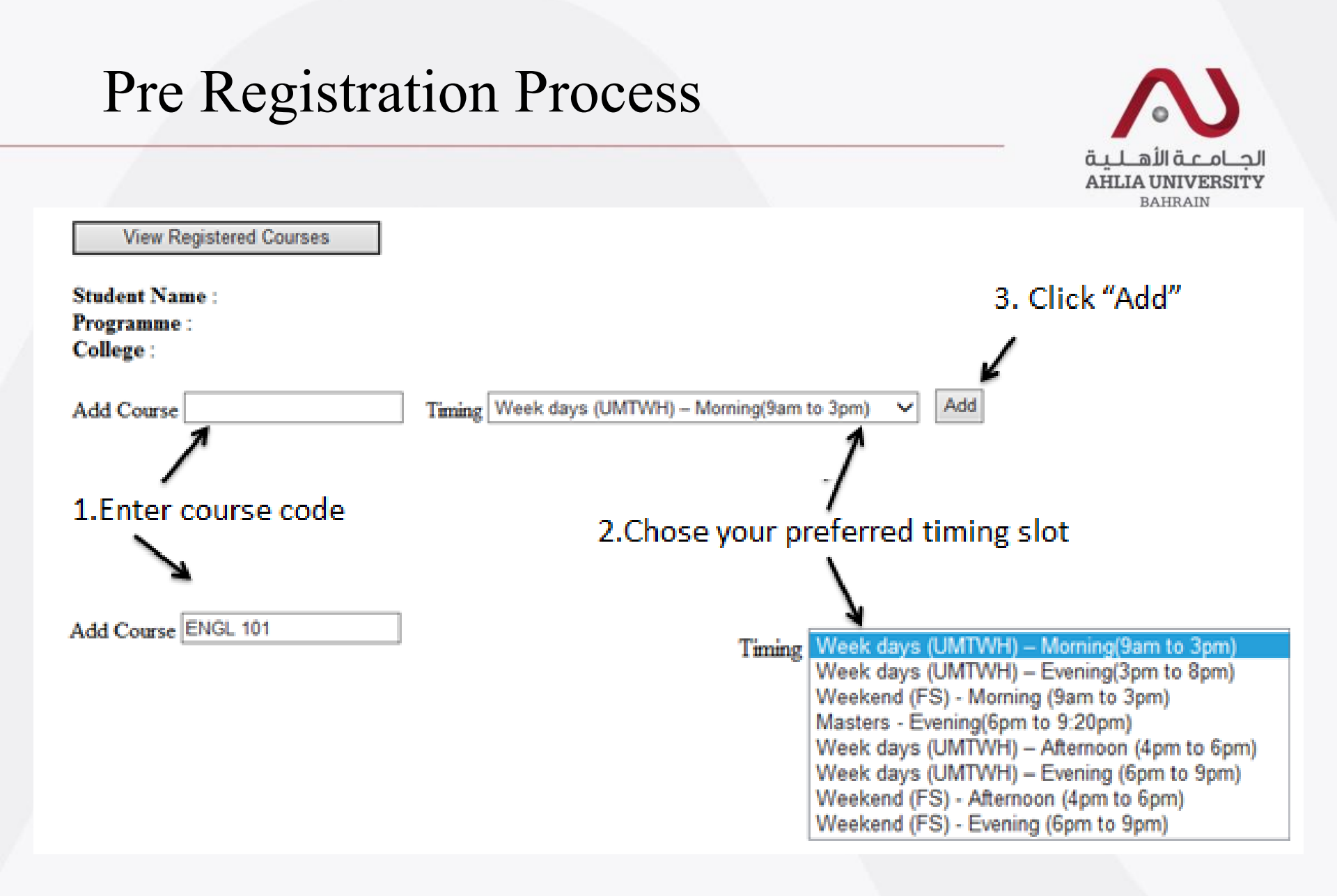

| Registrat                                                                                                    | ion                                                                                    |                                                        |
|----------------------------------------------------------------------------------------------------|----------------------------------------------------------------------------------------|--------------------------------------------------------|
|                                                                                                    |                                                                                        | الجــامـــة الأهــلـيـة<br>AHLIA UNIVERSITY<br>BAHRAIN |
|                                                                                                    | اقدماجاا<br>NIVERSITY<br>HRAIN                                                         | dmission & Registration<br>System<br>(ADREG)           |
| Home Student:                                                                                                    | Log Out Change Password                                                                |                                                        |
| Contact Information<br>Curriculum Sheet<br>Exam Card<br>GPA Prediction<br>My Advisor<br>My Courses with 'I' or 'IN'<br>Online Faculty Evaluation<br>Pre Registration<br>Ramadhan Timings (Summer 2014/2015)<br>Request for Withdrawal from Semester | Welcome<br>Student Status : Current (Registered)<br>Your outstanding balance is 0 BHD. |                                                        |
| Student Complaint<br>Transcript<br>Useful Documents<br>Emails<br>Schedule 2015/2016 - First<br>Schedule 2015/2016 - Second                                                                                                    | You can register online in courses in the Add/Drop period                              |                                                        |

## **Registration Home Page**

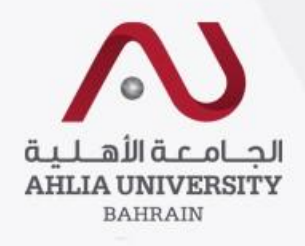

Main Menu Print Schedule

Print Add & Drop Form

Course enrollment for semester : 2015/2016 - First

Overwrite Warning Messages

## **Registration Process**

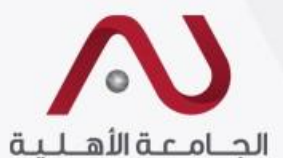

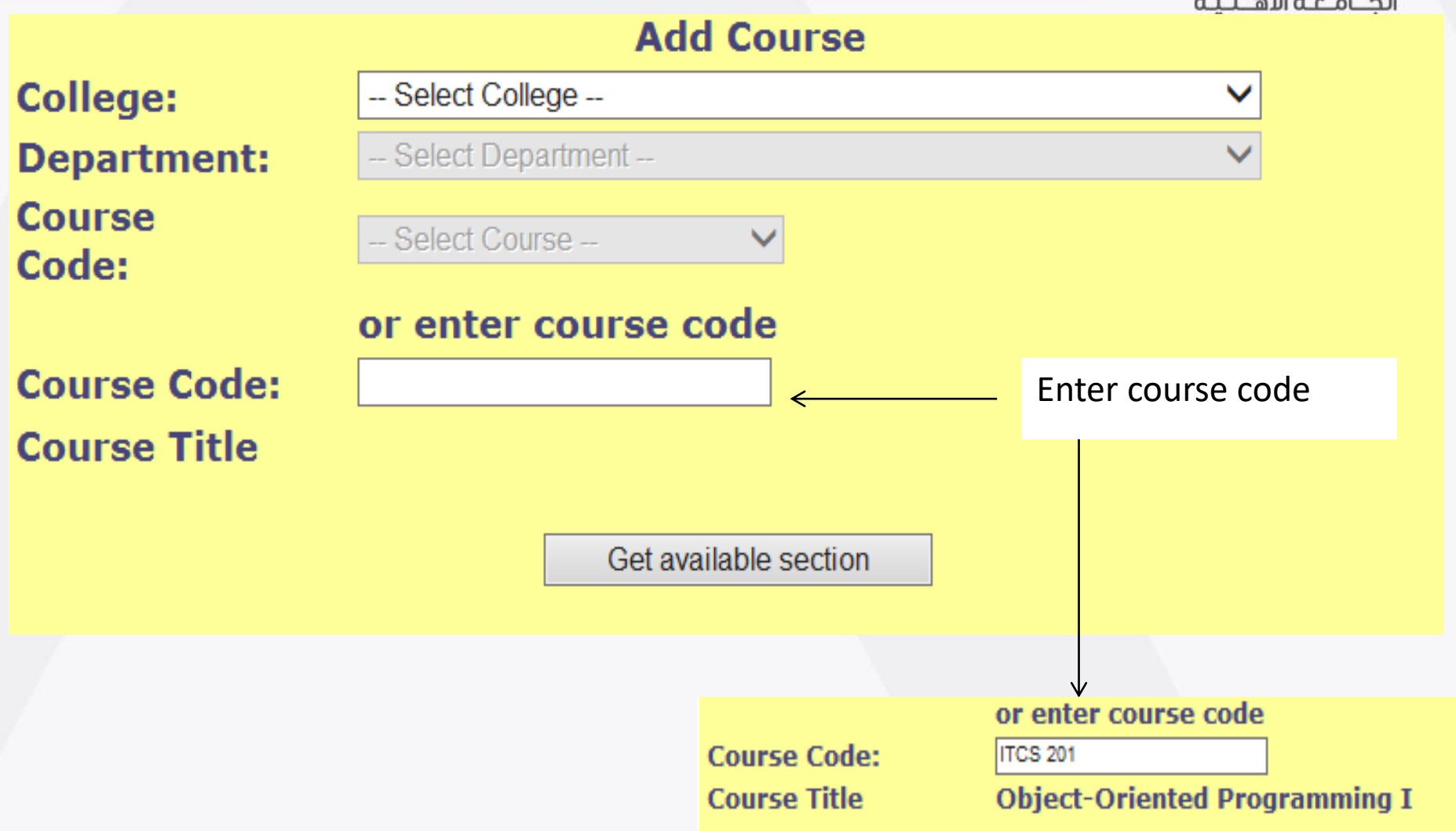

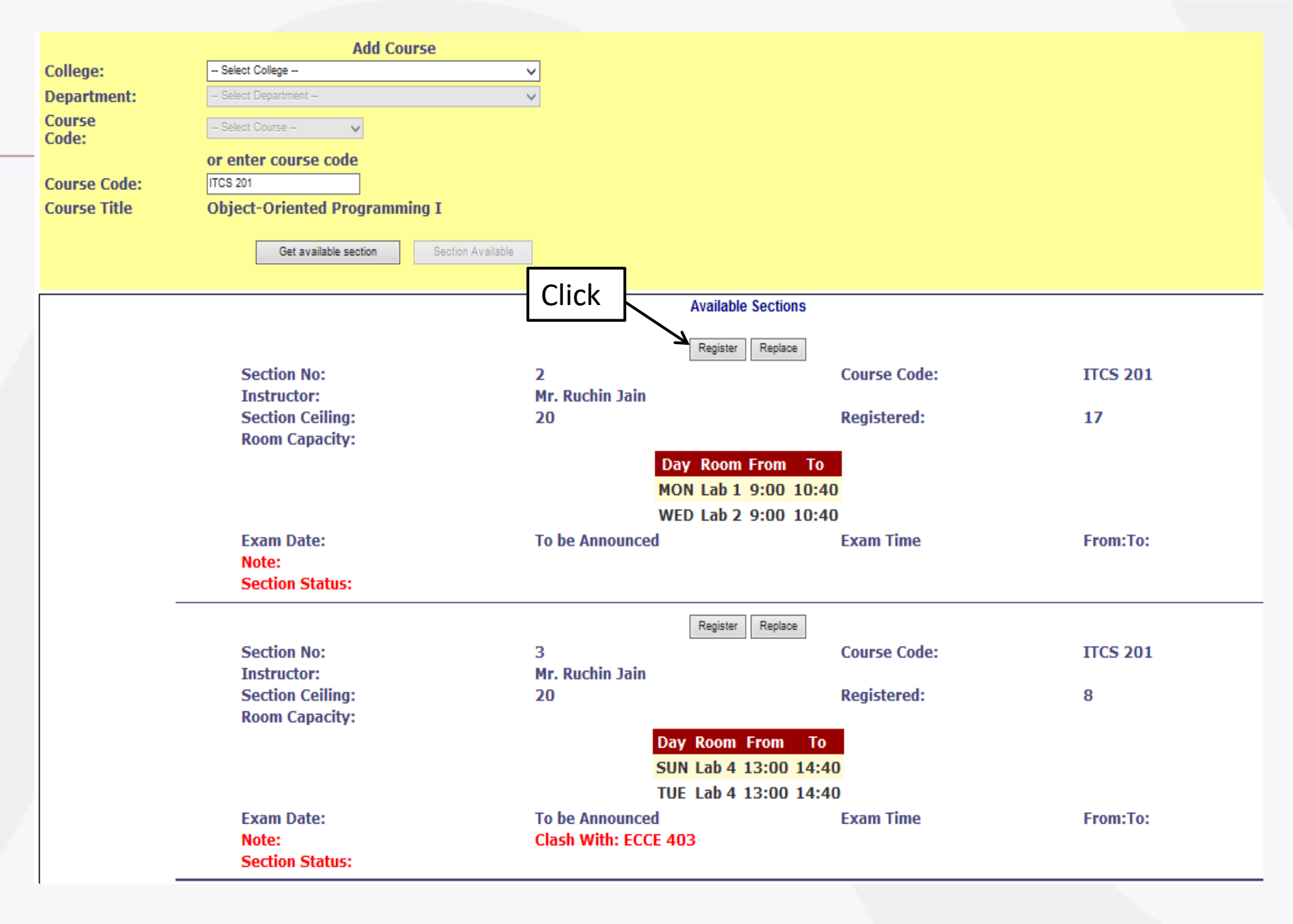

#### Course enrollment for semester : 2015/2016 - First

| Section No         | Course Code           | Course Title          |             | Timetable             | Credit  | Fees | Status | Drop Section |   |
|--------------------|-----------------------|-----------------------|-------------|-----------------------|---------|------|--------|--------------|---|
| 1                  | <b>ITCS 201</b>       | Object-Oriented Pre   | ogramming I | UT 09:00-10:40 Lab 10 | 3       | 330  | Paid   | Drop?        |   |
|                    |                       |                       |             | T                     | DTAL: 3 | 30 E | D      |              |   |
|                    |                       |                       |             |                       |         |      |        |              |   |
|                    |                       |                       |             |                       |         |      |        |              |   |
| verwrite Warning I | Messages              |                       |             |                       |         |      |        |              |   |
|                    |                       |                       |             |                       |         |      |        |              |   |
|                    |                       |                       |             |                       |         |      |        |              |   |
|                    |                       |                       |             |                       |         |      |        |              |   |
|                    |                       | Add Course            |             |                       |         |      |        |              |   |
| College:           | Select College        |                       | V           |                       |         |      |        |              |   |
| Department:        | - Select Department - | -                     | $\vee$      |                       |         |      |        |              |   |
| Course<br>Code:    | - Select Course -     | V                     |             |                       |         |      |        |              |   |
|                    | or enter course       | e code                |             |                       |         |      |        |              |   |
| Course Code:       |                       |                       |             |                       |         |      |        |              |   |
| Course Title       |                       |                       |             |                       |         |      |        |              |   |
|                    |                       | Cot available contine |             |                       |         |      |        |              |   |
|                    |                       | Get available section |             |                       |         |      |        |              |   |
|                    |                       |                       |             |                       |         |      |        |              | _ |
|                    |                       |                       |             |                       |         |      |        |              |   |

### To replace a section/course

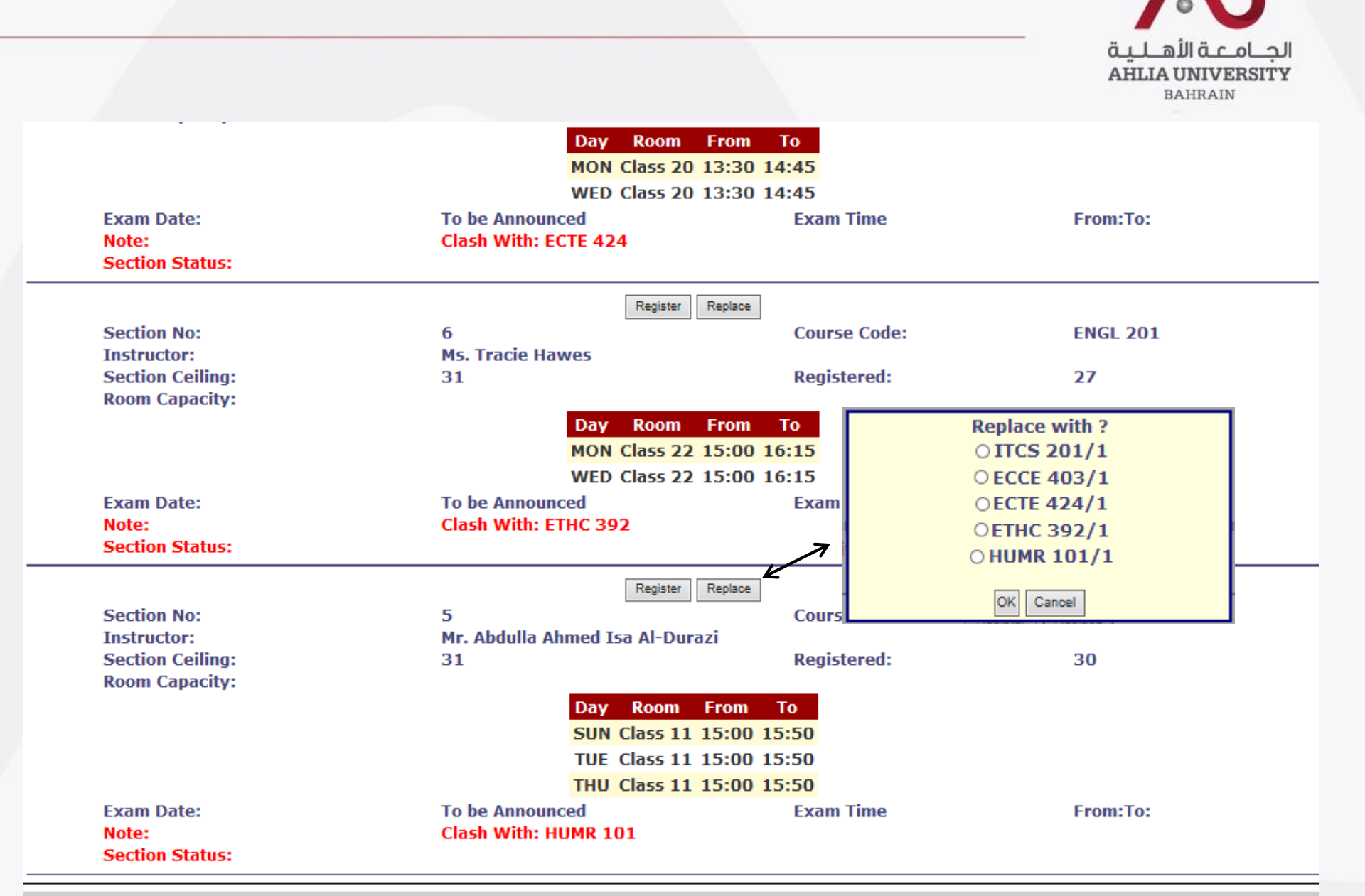

# The ADREG is showing timing clash and full section

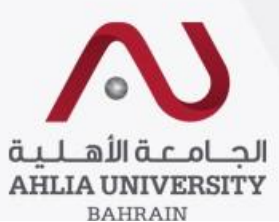

|                                   |                                        |              | DAHMAIN  |
|-----------------------------------|----------------------------------------|--------------|----------|
|                                   | Request Add Chair                      |              |          |
| Section No:                       | 7                                      | Course Code: | ITCS 101 |
| Instructor:                       | Ms. Samia Hassan Yaqoob Yousif         |              |          |
| Section Ceiling:                  | 20                                     | Registered:  | 20       |
| Room Capacity:                    |                                        |              |          |
|                                   | Day Room From To                       |              |          |
|                                   | MON Lab 2 13:00 14:4                   | 0            |          |
|                                   | WED Lab 2 13:00 14:4                   | 0            |          |
| Exam Date:                        | To be Announced                        | Exam Time    | From:To: |
| Note:                             |                                        |              |          |
| Section Status:                   | This Section is Full                   |              |          |
|                                   |                                        |              |          |
|                                   | Request Add Chair                      |              |          |
| Section No:                       | 5<br>Ma Fatana Galak Fana Abdalla Abda | Course Code: | ΠCS 101  |
| Instructor:                       | Ms. Fatema Salen Fares Abdulla Aldnaen | Begistered   | 20       |
| Section Cening:<br>Room Canacity: | 20                                     | Registered:  | 20       |
| Room Capacity.                    | Dave Basers From To                    |              |          |
|                                   | SUN Lab 2 13:00 14:4                   | 0            |          |
|                                   | TUE Lab 2 13:00 14:4                   | 0            |          |
| Exam Date:                        | To be Announced                        | Exam Time    | From:To: |
| Note:                             | Clash With: ECCE 403                   |              |          |
| Section Status:                   | This Section is Full                   |              |          |
|                                   |                                        |              |          |
|                                   | Request Add Chair                      |              |          |
| Section No:                       | 1                                      | Course Code: | ITCS 101 |
| Instructor:                       | Ms. Fatema Saleh Fares Abdulla Aldhaen | 1            |          |
| Section Ceiling:                  | 20                                     | Registered:  | 20       |
| Room Capacity:                    |                                        |              |          |
|                                   | Day Room From To                       |              |          |
|                                   | SUN Lab 2 9:00 10:40                   | D            |          |
|                                   | TUE Lab 2 9:00 10:40                   | D            |          |
| Exam Date:                        | To be Announced                        | Exam Time    | From:To: |
| Note:                             | Clash With: ITCS 201                   |              |          |
| Section Status:                   | This Section is Full                   |              |          |
|                                   |                                        |              |          |

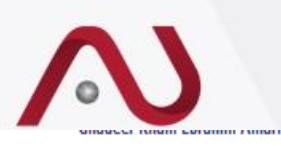

#### Course enrollment for semester : 2015/2016 - First

| Section No | Course Code     | Course Title                                           | Timetable                               | Credit | Fees | Status   | Drop Section |
|------------|-----------------|--------------------------------------------------------|-----------------------------------------|--------|------|----------|--------------|
| 1          | <b>ITCS 201</b> | Object-Oriented Programming I                          | UT 09:00-10:40 Lab 10                   | 3      | 330  | Paid     | Drop?        |
| 1          | ECCE 403        | Embedded Systems                                       | T 13:00-14:40 Lab 6 U 13:00-14:40 PTLAB | 3      | 390  | Paid     | Drop?        |
| 1          | ECTE 424        | Wireless Communications                                | MW 13:00-14:40 Lab 6                    | 3      | 390  | Not Paid | Drop?        |
| 1          | ETHC 392        | Ethics and Professional Practice in IT and Engineering | MW 15:00-16:15 Class 3                  | 3      | 360  | Not Paid | Drop?        |
| 1          | HUMR 101        | Principles of Human Rights                             | UT 15:00-15:50 Class 12                 | 2      | 200  | Not Paid | Drop?        |
|            |                 |                                                        | TOTAL                                   | : 1670 | ) BD | )        |              |

#### Overwrite Warning Messages

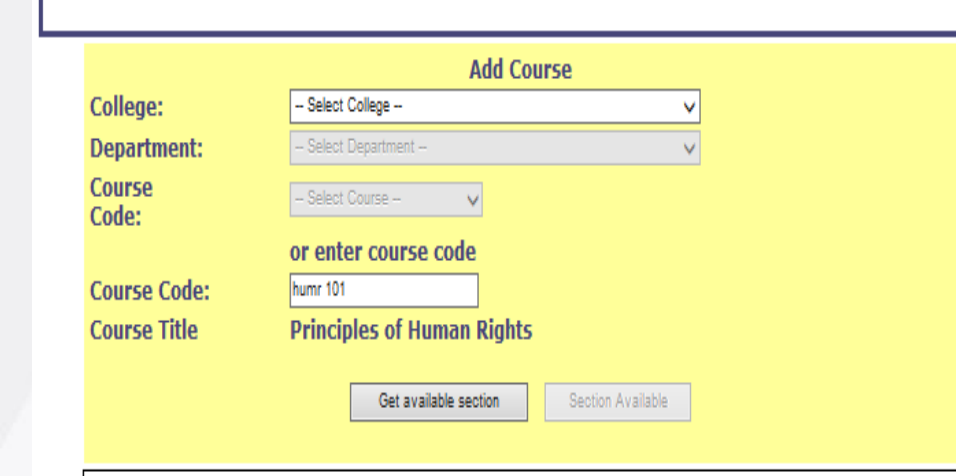

### Student Complaint

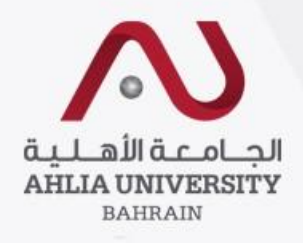

الجــامـعـة الأهـلـيـة AHLIA UNIVERSITY **Admission & Registration** System BAHRAIN (ADREG) Student: Log Out Change Password ome ... Welcome Contact Information Curriculum Sheet Student Status : Current (Registered) Exam Card Your outstanding balance is 0 BHD. **GPA** Prediction My Advisor My Courses with 'I' or 'IN' **Online Faculty Evaluation** Pre Registration Ramadhan Timings (Summer 2014/2015) Request for Withdrawal from Semester Registration Student Complaint 🗲 To submit online complaint form to Transcript Dean of Student Affair Office Useful Documents Emails Schedule 2015/2016 - First Schedule 2015/2016 - Second

### Student Complaint Page

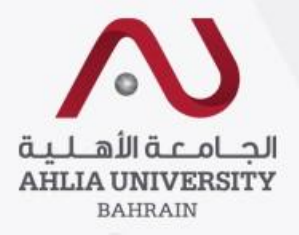

#### Student Request / Complaint Form

| Request Type                  | *To speed up processing of your complaint, you must select the appropriate Request Type                                                                                                    |
|-------------------------------|----------------------------------------------------------------------------------------------------|
| Student Mobile                | Select Request Type                                                                                                    |
| Student Email                 | Add/Drop Courses                                                                                                    |
| Complaint Details             | Grade Issue<br>Course Exemption Request<br>Graduation Problem<br>Complaint About Faculty<br>Complaint About Staff<br>I/IG Grade Freezing<br>Postpone Fees Payment<br>Lab Requirement<br>Computer Software<br>Amenities<br>Library<br>Dissertation/Project |
| Upload Supporting<br>Document | Write File Name or Description: Browse                                                                                                    |
| Save                          | Exit                                                                                                    |

### Student Request / Complaint Form

| Request Type                          | *To speed up processing of your complaint, you must select the appropriate Request Type                                 |
|---------------------------------------|----------------------------------------------------------------------------------------------------|
|                                       | Grade Issue                                                                                                    |
| Student Mobile                        | 3333333                                                                                                    |
| Student Email                         | non@non.com                                                                                                    |
| Complaint Details                     | Example                                                                                                    |
| Upload Supporting<br>Document<br>Save | Write File Name or Description: Browse Exit                                                                             |
|                                       |                                                                                                    |
| Messag                                | Your request has been submitted. For further support please contact<br>Ms. Hajer Radhi on +973-17298999 Ext.8560.<br>OK |

| Transcrip                            | <b>N</b>                                      |                                             |  |
|--------------------------------------|-----------------------------------------------|---------------------------------------------|--|
|                                      |                                               | قيلها قدملجا<br>AHLIA UNIVERSITY<br>BAHRAIN |  |
| لأهاية<br>AHLIAU<br>BA               | Admission & Registration<br>System<br>(ADREG) |                                             |  |
| Home Studer                          | Log Out Change Password                       |                                             |  |
| Contact Information                  | Welcome                                       |                                             |  |
| Curriculum Sheet                     |                                               |                                             |  |
| Exam Card                            | Student Status : Current (Registered)         |                                             |  |
| GPA Prediction                       | Tour outstanding balance is o DTD.            |                                             |  |
| My Advisor                           |                                               |                                             |  |
| My Courses with 'I' or 'IN'          |                                               |                                             |  |
| Online Faculty Evaluation            |                                               |                                             |  |
| Pre Registration                     |                                               |                                             |  |
| Ramadhan Timings (Summer 2014/2015)  |                                               |                                             |  |
| Request for Withdrawal from Semester |                                               |                                             |  |
| Registration                         |                                               |                                             |  |
| Student Complaint                    |                                               |                                             |  |
| Transcript                           |                                               |                                             |  |
| Useful Documents                     | Vou can view your grades by the end o         | f the competer                              |  |
| Emails                               |                                               |                                             |  |
| Schedule 2015/2016 - First           |                                               |                                             |  |
| Schedule 2015/2016 - Second          |                                               |                                             |  |

# Transcript Sample

| Academic Transcript |                                                                      |       |                  |            |                                        |  |  |  |  |  |
|---------------------|----------------------------------------------------------------------|-------|------------------|------------|----------------------------------------|--|--|--|--|--|
| Student ID: 1       | HEC ID:                                                              |       |                  |            | College: COLLEGE OF BUSINESS & FINANCE |  |  |  |  |  |
| Student Nam         | Student Name: Advisor: Dr. Abdalmuttaleb M. A. Musleh                |       |                  |            |                                        |  |  |  |  |  |
| Current Pro         | Current Programme: BACHELOR'S DEGREE IN ACCOUNTING AND FINANCE       |       |                  |            |                                        |  |  |  |  |  |
|                     |                                                                      |       |                  |            |                                        |  |  |  |  |  |
| Programme           | BACHELOR'S DEGREE IN ACCOUNTI                                        | NG AN | D FINANCE        |            |                                        |  |  |  |  |  |
| Semester:           | First 2011/2012                                                      |       |                  |            |                                        |  |  |  |  |  |
| Course Cod          | o Course Title                                                       | C-U-  |                  | at Chatur  |                                        |  |  |  |  |  |
| Course Coo          | le Course Title                                                      | CrH   | rs Grade Kepe    | eat Status |                                        |  |  |  |  |  |
| ARAB 101            | Composition for Native Speakers of<br>Arabic I                       | 3     | B-               |            |                                        |  |  |  |  |  |
| ECON 101            | Principles of Microeconomics                                         | 3     | D+               |            |                                        |  |  |  |  |  |
| ENGL 050            | Orientation English<br>* Not Calculated in GPA                       | 0     | E                |            |                                        |  |  |  |  |  |
| ENGL 101            | Academic English I                                                   | 3     | Α                |            |                                        |  |  |  |  |  |
| ITCS 101            | Introduction to Computers & IT                                       | 3     | B-               |            |                                        |  |  |  |  |  |
| MATH 052            | Mathematics<br>* Not Calculated in GPA                               | 0     | E                |            |                                        |  |  |  |  |  |
| MATH 103            | Mathematics I                                                        | 3     | B+               |            |                                        |  |  |  |  |  |
|                     | Attempte<br>Credit                                                   | 4     | Passed<br>Credit | GPA        |                                        |  |  |  |  |  |
|                     | Semester : 15                                                        |       | 15               | 2.80       |                                        |  |  |  |  |  |
|                     | Cumulative : 15                                                      |       | 15               | 2.80       |                                        |  |  |  |  |  |
| *******             | ****************End of Semester ************************************ |       |                  |            |                                        |  |  |  |  |  |
|                     |                                                                      |       |                  |            |                                        |  |  |  |  |  |

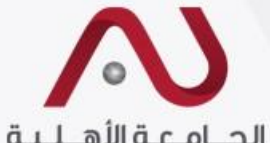

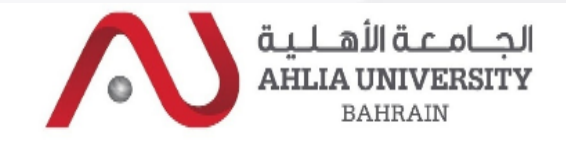

#### Admission & Registration System (ADREG)

| Home Student:                        | Log Out Change Password                                                    |
|--------------------------------------|----------------------------------------------------------------------------|
| Contact Information                  | Welcome                                                                    |
| Curriculum Sheet                     |                                                                            |
| Exam Card                            | Student Status : Current (Registered)<br>Your outstanding balance is 0 BHD |
| GPA Prediction                       | Tour outstanding subtree is subtree.                                       |
| My Advisor                           |                                                                            |
| My Courses with 'I' or 'IN'          |                                                                            |
| Online Faculty Evaluation            |                                                                            |
| Pre Registration                     |                                                                            |
| Ramadhan Timings (Summer 2014/2015)  |                                                                            |
| Request for Withdrawal from Semester |                                                                            |
| Registration                         |                                                                            |
| Student Complaint                    |                                                                            |
| Transcript                           |                                                                            |
| Useful Documents                     | You can find some useful documents                                         |
| Emails                               | like withdrawal procedure                                                  |
| Schedule 2015/2016 - First           |                                                                            |
| Schedule 2015/2016 - Second          | You can view email from university                                         |

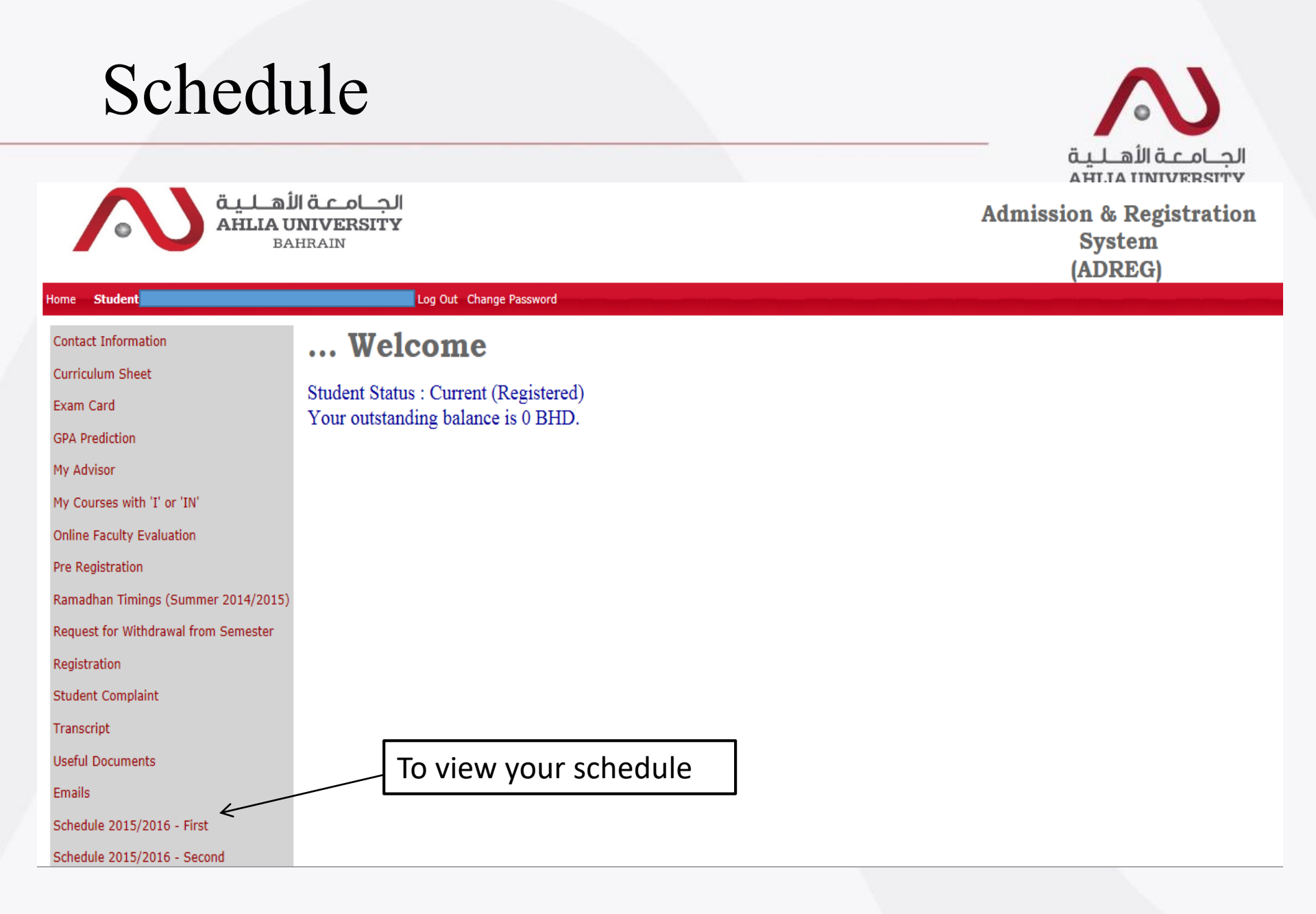

| Student ID   |                                            |
|--------------|--------------------------------------------|
| Student Name |                                            |
| HEC ID       |                                            |
| College      | COLLEGE OF BUSINESS & FINANCE              |
| Programme    | BACHELOR'S DEGREE IN ECONOMICS AND FINANCE |
| Adviser      | Bashar Hasan Salman Matooq                 |
| Sponsor      | NONE                                       |

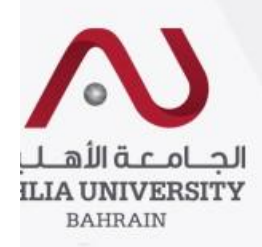

#### Registered courses :

| Course   | Sec | Course Title            |   | Lecturer                           |
|----------|-----|-------------------------|---|------------------------------------|
| BANK 302 | 3   | Money & Banking         | 3 | Ms. Ebtisam Ahmed Al Mahari        |
| ECON 410 | 1   | Industrial Organization | 3 | Dr. Richard Thomas Cummings        |
| ENGL 202 | 1   | Academic English IV     | з | Ms. Lidia Joanna Kedzierska Parker |
| FINC 312 | 3   | Financial Management II | з | Mr. Nizar Yousef Ahmed Naim        |
| STAT 202 | 5   | Business Statistics     | 3 | Prof. Kailash Chander Madan        |

\* Total courses registered: 5 courses \* Total credit registered: 15 credit

#### Time Table :

| Course      |   | SUN                       | MON                       | TUE                       | WED                       | THU                       |
|-------------|---|---------------------------|---------------------------|---------------------------|---------------------------|---------------------------|
| BANK 302    | 3 |                           | Class 14<br>15:00 - 16:15 |                           | Class 14<br>15:00 - 16:15 |                           |
| ECON<br>410 | 1 |                           | Class 4<br>13:00 - 14:15  |                           | Class 4<br>13:00 - 14:15  |                           |
| ENGL 202    | 1 | Class 23<br>09:00 - 09:50 |                           | Class 23<br>09:00 - 09:50 |                           | Class 23<br>09:00 - 09:50 |
| FING 312    | 3 | Class 23<br>15:00 - 15:50 |                           | Class 23<br>15:00 - 15:50 |                           | Class 23<br>15:00 - 15:50 |
| STAT 202    | 5 | Class 1<br>13:00 - 13:50  |                           | Class 1<br>13:00 - 13:50  |                           | Class 1<br>13:00 - 13:50  |

#### Exam schedule :

|   | Course   | Sec | Day     | Date    | Time    | Room |
|---|----------|-----|---------|---------|---------|------|
| Γ | BANK 302 | 3   | Not Set | Not Set | Not Set |      |
| Γ | ECON 410 | 1   | Not Set | Not Set | Not Set |      |
| Γ | ENGL 202 | 1   | Not Set | Not Set | Not Set |      |
| Γ | FINC 312 | 3   | Not Set | Not Set | Not Set |      |
|   | STAT 202 | 5   | Not Set | Not Set | Not Set |      |

# Thank You!

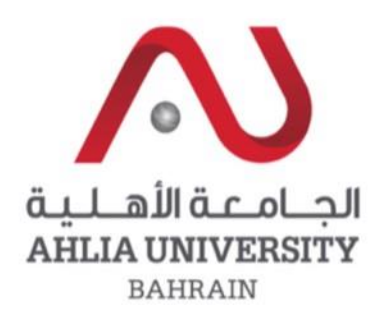

For any enquiry:

- •WhatsApp: +973 36222244
- E. sbucheeri@ahlia.edu.bh

Your global future begins here

### www.ahlia.edu.bh